| Model: DRA3                                                                                                    |                                                                                                    |                                                                                                    |                                                                                                    |
|----------------------------------------------------------------------------------------------------|----------------------------------------------------------------------------------------------------|----------------------------------------------------------------------------------------------------|----------------------------------------------------------------------------------------------------|
|                                                                                                    | <b>AUKEY</b><br>User Manual                                                                                                    | English       01 - 10         Deutsch       11 - 21         Français       22 - 32         Español       33 - 43         Italiano       44 - 54         日本語       55 - 64                                                        | 说明-<br>材质:<br>印刷:                                                                                                    |
| AUKEY International Ltd.<br>www.aukey.com   support@aukey.com<br>No.102, Building P09, Electronics Trade Center<br>Huanan City, Pinghu Town, Longgang District<br>Shenzhen, Guangdong, 518111, CN<br>CEEE RAGE ROHS & | Mirror Dash Camera                                                                                                    |                                                                                                    | 表日》                                                                                                    |
| <text><text><text><text></text></text></text></text>                                                                                                    | <section-header></section-header>                                                                                                    | <section-header><section-header><section-header><section-header><text><section-header><section-header><text></text></section-header></section-header></text></section-header></section-header></section-header></section-header> | <ul> <li>Installin</li> <li>1. Use two camer widest on the videst on the videst on the</li></ul> |
| <text><text><text><text></text></text></text></text>                                                                                                    | <section-header></section-header>                                                                                                    | <section-header><section-header><section-header><section-header><section-header><text><text><page-footer></page-footer></text></text></section-header></section-header></section-header></section-header></section-header>       | Installie<br>1. Verwer<br>Spiege<br>dem bi<br>Eingan                                                                                                    |
| <text><text><text><text><text><text><text><text></text></text></text></text></text></text></text></text>                                                                                                    | <section-header></section-header>                                                                                                    | <section-header><section-header><section-header><section-header><text><text><text></text></text></text></section-header></section-header></section-header></section-header>                                                      | Installe<br>1. Ufilisez<br>au réfra<br>doit êtr<br>2. Branch<br>et brar<br>dash c<br>3. Branch<br>camer                                                                                                    |
| <text><text><text><text><text><text><text><text></text></text></text></text></text></text></text></text>                                                                                                    | <section-header></section-header>                                                                                                    | <section-header><section-header><section-header><section-header><section-header><text><text><page-footer></page-footer></text></text></section-header></section-header></section-header></section-header></section-header>       | Cómo<br>1. Utilice o<br>para el<br>queda<br>2. Coneco<br>y el otr<br>para e<br>3. Coneco<br>cómar                                                                                                    |
| <text><text><text><text><text></text></text></text></text></text>                                                                                                    | <section-header></section-header>                                                                                                    | <section-header><section-header><section-header><section-header><section-header><text><text><page-footer></page-footer></text></text></section-header></section-header></section-header></section-header></section-header>       | Installa<br>1. Utilizzari<br>allo spe<br>parte p<br>2. Collega<br>l'altra e<br>3. Collega<br>della d                                                                                                    |
| <text></text>                                                                                                    | 型番         DRA3           画像センサー         プロントカメラ: GC2363 CMOS<br>リアカメラ: BG0836 CMOS           CPU         MSC8339D           スクリーン         9.66インチIPS液晶           画面解像度         1280 x 320p           視角         プロントカメラ: 140°           リアカメラ: 140°            線角         プロントカメラ: 140°           線内         プロントカメラ: 140°           線方         プロントカメラ: 1080p (27.5fps)           財像度         プロントカメラ: 1080p (27.5fps)           リアカメラ: 1080p (27.5fps)         リアカメラ: 1080p (27.5fps)           ウ酸クォーマット         JPG           緑画モード         レーブ発画(常時録画)、駐車モード、タイムラブス、<br>案急録画モード           Gセンサー感度         高/中/低/オフ           録音         オン/オフ           マイロSDカード         CLasS10或い \utilyLL, 最大128GB支持           入力         ミニUSB経由のDC SV 25A           パッテリー         S00mAh           動作温度         20°C - 65°C           材質         ABS、PC、ガラス           マクコSDカード         SOmAh           動作温度         20°C - 65°C           材質         ABS、PC、ガラス 201 x 74 x 20mm           マカニ 31 x 23 x 23mm         1/アカメラ: 31 x 23 x 23mm | サインシングシングシングシングシングシングシングシングシングシングシングシングシング                                                                                                    | ドライフ<br>1. 付属の5<br>上側の5<br>から、下<br>2. カーチャ<br>ケーブ)<br>続します<br>3. 7M ケー                                                                                                    |

|书尺寸: 90x120mm 105g铜版纸 方式: 骑马钉 :页与封面页背面处留白

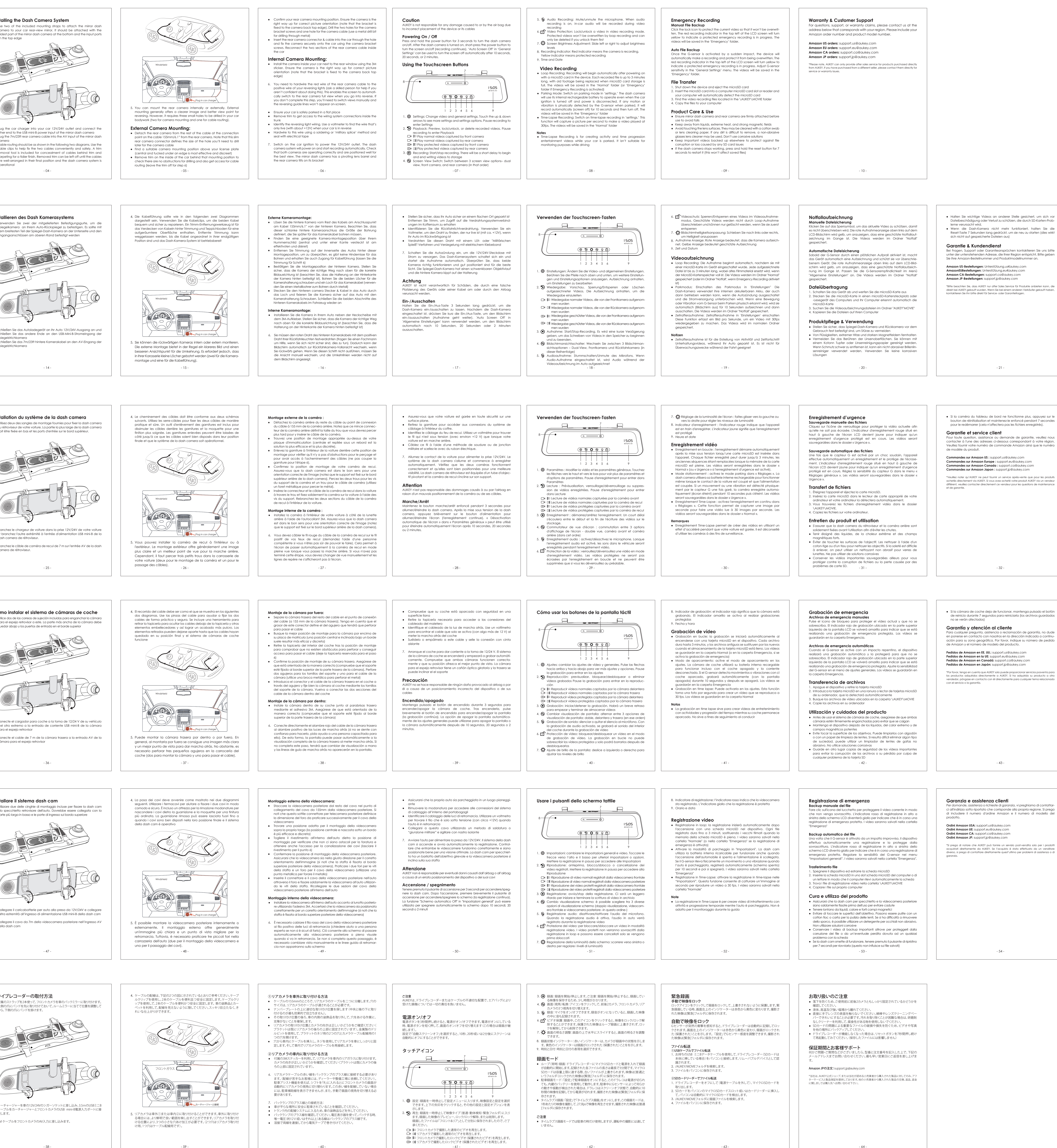

Per domande, assistenza o richieste di garanzia, vi preghiamo di contattarci all'indirizzo sotto riportato che corrisponde alla propria regione. Si prega di includere il numero d'ordine Amazon e il numero di modello del \*Si prega di notare che AUKEY può fornire un servizio post-vendita solo per i prodotti acquistati direttamente da AUKEY. Se l'acquisto è stato post-offatuato da un venditore diverso, si prega di contattare direttamente quest'ultimo per problemi di assistenza o di